## How To Update Your Billing or Shipping Address

with Les Feldick

1. Once you are logged in, click on the "Addresses" link in the **My Account** menu:

| Les Feldick<br>Ministries Store<br>1-800-369-7856                                                         | My Account<br>Search Our Products                                                                                                    |
|----------------------------------------------------------------------------------------------------|----------------------------------------------------------------------------------------------------|
| Home About Us Donate Newsletters Cont                                                                     | tact Shop TV Schedule Watch Now 🗮 0 Items - \$0.00                                                                                                    |
| Dashboard Orders Donations Recurring Donations Addresses Addresses Account Details Payment Methods Logout | Hello Trom your account dashboard you can view your recent orders, manage your shipping and billing addresses,<br>and edit your password and account details. |
|                                                                                                    | 1-800-369-7856                                                                                                    |

2. That will take you to your Addresses page – click the Edit button next to whichever address you would like to change:

30706 W. Lona Valley Rd

Kinta, OK 74552

Sign Up

| Les Feldick<br>Ministries Store<br>1-800-369-7856<br>Home About Us Donate Newsletters Contact S                                                                                                    | My Account<br>Search Our Products                                                                                                    |
|----------------------------------------------------------------------------------------------------|----------------------------------------------------------------------------------------------------|
| My Account      • Dashboard   The foll     • Orders   Billin     • Donations   Billin     • Recurring Donations   Image: Comparison of the comparison of the comparison | owing addresses will be used on the checkout page by default.<br>g address Eoit Shipping address Add<br>You have not set up this type of address yet.                                                                                                    |
| Through The<br>BBBEEE<br>with Les Feldick                                                                                                    | 1-800-369-7856 Image: Constraint of the second second se |

3. Here you can update any of the information, including your name, street address, phone number or email:

| Les Feldick                        | My Account                                                                          |
|------------------------------------|-------------------------------------------------------------------------------------|
| Ministries Store<br>1-800-369-7856 | Search Our Products                                                                 |
| Home About Us Donate Newsle        | letters Contact Shop TV Schedule Watch Now 🗮 0 Items - \$0.00                       |
|                                    |                                                                                     |
| My Account                         |                                                                                     |
| Dashboard                          | Billing address                                                                     |
| Orders Donations                   | First name *                                                                        |
| Recurring Donations Addresses      |                                                                                     |
| Account Details                    | Company name (optional)                                                             |
| Payment Methods Logout             |                                                                                     |
|                                    | Country / Region *                                                                  |
|                                    | United States (US)                                                                  |
|                                    | Street address *                                                                    |
|                                    |                                                                                     |
|                                    | Apartment, suite, unit, etc. (optional)                                             |
|                                    |                                                                                     |
|                                    |                                                                                     |
|                                    | Town / City *                                                                       |
|                                    |                                                                                     |
|                                    | State *                                                                             |
|                                    |                                                                                     |
|                                    |                                                                                     |
|                                    |                                                                                     |
|                                    | Phone *                                                                             |
|                                    |                                                                                     |
|                                    | Email address *                                                                     |
|                                    |                                                                                     |
|                                    | Update the Billing Address used for all of my active recurring donations (optional) |
|                                    | Save address                                                                        |
|                                    |                                                                                     |
|                                    |                                                                                     |

4. Once you have finished updating your address information, if you have a recurring donation, please be sure to check the "Update the Billing Address used for **all** of my active recurring donations checkbox:

| Phone *                         |                                                            |  |
|---------------------------------|------------------------------------------------------------|--|
|                                 |                                                            |  |
| Email address *                 |                                                            |  |
|                                 |                                                            |  |
| Update the Billing Address used | for <b>all</b> of my active recurring donations (optional) |  |

## 5. Then click the green "Save address" button:

| Account Details | Company name (optional)                                                             |  |
|-----------------|-------------------------------------------------------------------------------------|--|
| Payment Methods |                                                                                     |  |
| Logout          |                                                                                     |  |
|                 | Country / Region *                                                                  |  |
|                 | I Inited States (I IS)                                                              |  |
|                 | office states (65)                                                                  |  |
|                 | Street address *                                                                    |  |
|                 |                                                                                     |  |
|                 |                                                                                     |  |
|                 | Apartment, suite, unit, etc. (optional)                                             |  |
|                 | Town / City *                                                                       |  |
|                 | Town City -                                                                         |  |
|                 |                                                                                     |  |
|                 | State *                                                                             |  |
|                 |                                                                                     |  |
|                 | ZIP *                                                                               |  |
|                 |                                                                                     |  |
|                 | Phone *                                                                             |  |
|                 |                                                                                     |  |
|                 |                                                                                     |  |
|                 | Email address *                                                                     |  |
|                 |                                                                                     |  |
|                 | Update the Billing Address used for all of my active recurring donations (optional) |  |
|                 | Save address                                                                        |  |
|                 |                                                                                     |  |

## 6. Your address has now been successfully updated!

| Les Feldick<br>Ministries Store<br>1-800-369-7856                                               |                                                                                                    | My Account .<br>Search Our Products                                         |
|-------------------------------------------------------------------------------------------------|----------------------------------------------------------------------------------------------------|-----------------------------------------------------------------------------|
| Home About Us Donate Newsletters Conta                                                          | ct Shop TV Schedule Watch Now 🔭 0 items - \$0.00                                                                                   |                                                                             |
| My Account                                                                                      |                                                                                                    |                                                                             |
| Dashboard Orders Donations Recurring Donations Addresses Account Details Payment Methods Logout | Address changed successfully.<br>The following addresses will be used on the checkout page by c<br>Billing address Edit Shi<br>You | default.<br>ipping address Add<br>have not set up this type of address yet. |
| Through The<br>BIBLE<br>with Les Feldick                                                        | 1-800-369-7856<br>Les Feldick Ministries,<br>30706 W. Lona Valley Rd.,<br>Kinta, OK 74552                                          | Sign up to receive our Quarterly Mailer:                                    |